# **Creating an External Repair Order**

Last Modified on 05/09/2022 9:25 am EDT

# Overview

There are 2 types of Repair Order, Internal & External.

- Internal
  - Repair
    - Taking broken item in my inventory and repairing it to keep it in stock.
- External
  - Return & Repair for Customer
    - Customer sends in a broken unit, you fix it and return it to the Customer
  - Return & Repair for Stock
    - Customer sends in a broken unit, you fix it and return the Repaired Item to Stock
  - Return & Replace
    - Customer sends in a broken unit and you Replace the Item, sending them a Replacement immediately after inspecting the unit.

#### **Enabling Repair Orders and Setting Repair Preferences**

Learn More About Internal Repair Orders

### First Create Your Repair Item

You want to start off by creating your Repair Item. The Repair Item can be used just like a Service Item in Order Time. In this example I'm going to call it Warranty Repair.

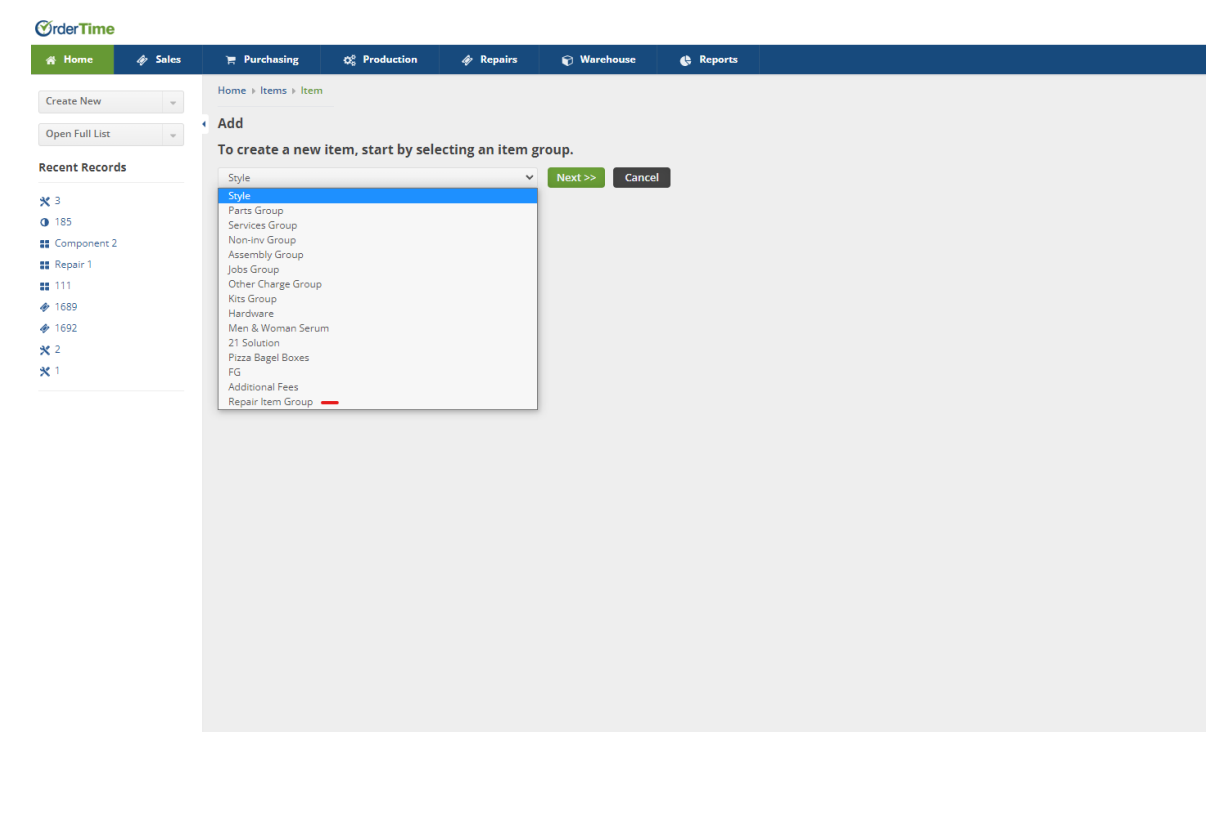

- Head to the **Create New** drop-down
- Click on Item
- Choose the Repair Item Group from the Item drop-down and click Next
- Make sure to change the **Name**, I changed it to Warranty Repair, left out the price, and selected the Expense Accounts & Income Accounts.
- Then click Save

### Next Add the Column for Sales Order Type to your List

As long as you followed the instructions here, **Enabling Repair Orders and Setting Repair Preferences**, you should have a custom field called Sales Order Type. We want to add that to the Sales Order List so that we can distinguish regular Sales Orders from Sales Orders with an attached Repair.

| e 🛷 Sales | 🐂 Purchasing        | O <sup>®</sup> Production | 🛷 Repair         | s 🗑 W        | arehouse        | Reports      |            |         |                  |             |          |                    |                   |                    |        |
|-----------|---------------------|---------------------------|------------------|--------------|-----------------|--------------|------------|---------|------------------|-------------|----------|--------------------|-------------------|--------------------|--------|
| ew -      | Sales > Sales Order | rs                        |                  |              |                 |              |            |         |                  |             |          |                    |                   |                    |        |
|           | Sales Orders        |                           |                  |              |                 |              |            |         |                  |             |          |                    |                   |                    | 10     |
| uist 👻    | Batch Action        | * No.                     |                  | ✓ Sec        | rch Sales Order |              | 0          | 8       |                  |             |          |                    |                   | O Ne               | w Sale |
| ecords    |                     |                           |                  |              |                 |              |            |         |                  |             |          |                    |                   |                    |        |
|           | □ NO. ▼             | CUSTOMER                  | DATE             | PROMISE DATE | CUSTOMER PO     | TOTAL AMOUNT | STATUS     | FILL ST | TATUS ORDER SOUR | IE SALES OR | DER TYPE | SHIP BY DATE       | ALLOCATION STATUS | ALLOCATION PERCENT | A      |
| y Repair  | 1692                | 1496 Ontario Inc.         | 10/12/2021       | 10/22/2021   | REP00005        | 55.00        | Processing | g None  | Phone/Fax/Er     | mail Repair |          | 10/18/2021         | None              | 0 %                | 8      |
|           | 1689                | 70E Solutions Inc         | 10/5/2021        | 10/5/2021    | 423423424       | 122.00       | Approved   | None    | Phone/Fax/Ei     | nail        |          | 10/1/2021          | None              | 0 %                | 8      |
| tent 2    | 1688                | 68 Proteus Caret          | 9/23/2021        | 9/23/2021    |                 | 83.70        | Approved   | None    | Phone/Fax/E      | mail        |          | 9/19/2021          | Partial           | 50.0 %             | 8      |
|           | 1687                | 68 Proteus Caret          | 9/23/2021        | 9/23/2021    |                 | 983.70       | Approved   | None    | Phone/Fax/E      | mail        |          | 9/19/2021          | Partial           | 66.666700%         | 8      |
|           | 1684                | 1111 Nelson Proteur       | 9/23/2021        | 9/23/2021    |                 | 83.70        | Approved   | None    | Phone/Fax/E      | nail        | _        | 9/19/2021<br>X2021 | Partial           | 100.96             | 9      |
|           | 1692                | 1111 Nelson Brother       | List Options     |              |                 |              |            |         |                  |             |          | - * (2021          | Nana              | 0.6                | 9      |
|           | 1682                | 1111 Nelson Brother       |                  |              |                 |              |            |         |                  |             |          | (2021              | None              | 0.56               | 6      |
|           | 1681                | 1111 Nelson Brother       | Filters          | Columns      | Other           |              |            |         |                  |             |          | (2021              | None              | 0 %                | 6      |
|           | 1680                | 1111 Nelson Brother       | Available colu   | mns          |                 |              |            | S       | elected columns  |             |          | (2021              | None              | 0 %                | 12     |
|           |                     |                           | Assessment #     |              |                 |              | • A        | dd      | No               |             | Тор      |                    |                   |                    |        |
|           |                     |                           | Additional Fee   |              |                 |              |            | 0       | Customer         |             | x        |                    |                   |                    |        |
|           |                     |                           | Additional Fee   |              |                 |              | Rer        | nove    | Date             | - 1         | Up       |                    |                   |                    |        |
|           |                     |                           | Additional Fee   | Rate         |                 |              | - 0        | 0       | Promise Date     |             |          |                    |                   |                    |        |
|           |                     |                           | Additional Fee   | Sales Tax    |                 |              |            |         | Customer PO      | - 1         | •        |                    |                   |                    |        |
|           |                     |                           | Allow Ship Par   | tial         |                 |              |            |         | Total Amount     |             | Down     |                    |                   |                    |        |
|           |                     |                           | Assigned To      |              |                 |              |            |         | Status           |             | I        |                    |                   |                    |        |
|           |                     |                           | Bill Address Alt | t. Contact   |                 |              |            |         | FilledStatus     |             |          |                    |                   |                    |        |
|           |                     |                           | Bill Address Alt | t. Phone     |                 |              |            |         | Order Source     |             |          |                    |                   |                    |        |
|           |                     |                           | Bill Address Ca  | are of       |                 |              | *          |         | Sales Order Type | *           |          |                    |                   |                    |        |
|           |                     | _                         |                  |              |                 |              |            |         |                  |             |          |                    |                   |                    |        |
|           |                     |                           |                  |              |                 |              |            |         |                  | Save Cance  | Rese     | t i                |                   |                    |        |
|           |                     |                           |                  |              |                 |              |            |         | _                | _           |          |                    |                   |                    |        |

- Click on the Open Full List drop-down and select Sales Orders
- Click on the cog in the top-right of the list and select the **Columns** tab
- Add the Sales Order Type custom field, order it how you like and clickSave

# **Create an External Repair Order**

Your External Repair Orders will always begin with a Sales Order. You create a Sales Order, add the Repair Item, enter the Repair Order Wizard, finish off the Repair Order and fill out a Ship Doc to ship the item back if necessary.

- Click on Create New and choose Sales Order
  - Optionally click on **Open Full List**, **Sales Orders**, and click on **Create New Sales Order** in the top-right
- Begin your **Sales Order** like normal, select your Customer that you're doing the repair for and fill out all the necessary info
- Make sure to click the **Custom** tab and change the **Sales Order Type** to **Repair**.
  - This allows you to filter your Sales Order List by Sales or Repairs
    - It also helps for filtering in your **Reports**
- Once your **Sales Order** is created you will add the **Repair Item** to the list on the **Sales Order**

| me 🏘 Sales                                                                                                    |                                                                                                    | n Ar Repairs 🕞 Wa                                                                                                    | Banant                                                                      |                                                                                                    |                                                            |                                                                                                    |                                                                        |                                                                              |  |  |  |  |
|----------------------------------------------------------------------------------------------------|----------------------------------------------------------------------------------------------------|----------------------------------------------------------------------------------------------------|-----------------------------------------------------------------------------|----------------------------------------------------------------------------------------------------|------------------------------------------------------------|----------------------------------------------------------------------------------------------------|------------------------------------------------------------------------|------------------------------------------------------------------------------|--|--|--|--|
|                                                                                                    | Purchasing Q <sup>®</sup> Production                                                                                                    |                                                                                                    | arenouse 💽 Report                                                           | 5                                                                                                    |                                                            |                                                                                                    |                                                                        |                                                                              |  |  |  |  |
| New -                                                                                                    | Repairs > Repair Orders > Repair Order                                                                                                    |                                                                                                    |                                                                             |                                                                                                    |                                                            |                                                                                                    |                                                                        |                                                                              |  |  |  |  |
| Full List 👻                                                                                                    | Repair Order for Sales Order 1                                                                                                    | 692                                                                                                    |                                                                             |                                                                                                    |                                                            |                                                                                                    | Sa                                                                     | ve                                                                           |  |  |  |  |
| Records                                                                                                    | Warranty Repair                                                                                                    |                                                                                                    |                                                                             | Quantity                                                                                                    | Price                                                      | Tax Co<br>Non                                                                                                    | de                                                                     |                                                                              |  |  |  |  |
| rt                                                                                                    |                                                                                                    |                                                                                                    |                                                                             |                                                                                                    |                                                            |                                                                                                    |                                                                        |                                                                              |  |  |  |  |
|                                                                                                    | General Descriptions and Not                                                                                                    | es Custom                                                                                                    |                                                                             |                                                                                                    |                                                            |                                                                                                    |                                                                        |                                                                              |  |  |  |  |
| nty Repair                                                                                                    | Туре                                                                                                    |                                                                                                    | ~                                                                           |                                                                                                    |                                                            |                                                                                                    |                                                                        |                                                                              |  |  |  |  |
|                                                                                                    | Item                                                                                                    |                                                                                                    | v                                                                           |                                                                                                    |                                                            |                                                                                                    |                                                                        |                                                                              |  |  |  |  |
| onent 2                                                                                                    | Lot / Serial Number                                                                                                    |                                                                                                    | Add                                                                         |                                                                                                    |                                                            |                                                                                                    |                                                                        |                                                                              |  |  |  |  |
|                                                                                                    | Location                                                                                                    |                                                                                                    | ~                                                                           |                                                                                                    |                                                            |                                                                                                    |                                                                        |                                                                              |  |  |  |  |
|                                                                                                    | Quantity 0                                                                                                    |                                                                                                    |                                                                             |                                                                                                    |                                                            |                                                                                                    |                                                                        |                                                                              |  |  |  |  |
|                                                                                                    | Employee                                                                                                    |                                                                                                    | ~                                                                           |                                                                                                    |                                                            |                                                                                                    |                                                                        |                                                                              |  |  |  |  |
|                                                                                                    |                                                                                                    |                                                                                                    |                                                                             |                                                                                                    |                                                            |                                                                                                    |                                                                        |                                                                              |  |  |  |  |
|                                                                                                    |                                                                                                    |                                                                                                    |                                                                             |                                                                                                    |                                                            |                                                                                                    |                                                                        |                                                                              |  |  |  |  |
|                                                                                                    |                                                                                                    |                                                                                                    |                                                                             |                                                                                                    |                                                            |                                                                                                    |                                                                        |                                                                              |  |  |  |  |
|                                                                                                    |                                                                                                    |                                                                                                    |                                                                             |                                                                                                    |                                                            |                                                                                                    |                                                                        |                                                                              |  |  |  |  |
|                                                                                                    |                                                                                                    |                                                                                                    |                                                                             |                                                                                                    |                                                            |                                                                                                    |                                                                        |                                                                              |  |  |  |  |
| Doing                                                                                                    | g so will iump v                                                                                                    | ou into the l                                                                                                    | Repair W                                                                    | izard                                                                                                    |                                                            |                                                                                                    |                                                                        |                                                                              |  |  |  |  |
|                                                                                                    | 5 ° ° ° ° ° ° ° ° ° ° ° ° ° ° ° ° ° ° °                                                                                                    | ~                                                                                                    |                                                                             |                                                                                                    |                                                            |                                                                                                    |                                                                        |                                                                              |  |  |  |  |
| It is ic                                                                                                    | dentical to the                                                                                                    | first screen v                                                                                                    | when crea                                                                   | ating an <b>Intern</b>                                                                                                    | al Repai                                                   | r Order                                                                                                    |                                                                        |                                                                              |  |  |  |  |
| Solor                                                                                                    | t the <b>Ouantity</b>                                                                                                    | Drico Tax                                                                                                    | Code                                                                        |                                                                                                    |                                                            |                                                                                                    |                                                                        |                                                                              |  |  |  |  |
| Selec                                                                                                    |                                                                                                    | , FILCE, TAX                                                                                                    | Coue                                                                        |                                                                                                    |                                                            |                                                                                                    |                                                                        |                                                                              |  |  |  |  |
| Selec                                                                                                    | t the <b>Type</b> :                                                                                                    |                                                                                                    |                                                                             |                                                                                                    |                                                            |                                                                                                    |                                                                        |                                                                              |  |  |  |  |
| 0                                                                                                    | Deturn 0 Den                                                                                                    |                                                                                                    |                                                                             |                                                                                                    |                                                            |                                                                                                    |                                                                        |                                                                              |  |  |  |  |
| 0                                                                                                    | Return & Rep                                                                                                    | air for Cust                                                                                                    | omer                                                                        |                                                                                                    |                                                            |                                                                                                    |                                                                        |                                                                              |  |  |  |  |
|                                                                                                    | Custome                                                                                                    | r sends in a                                                                                                    | broken u                                                                    | nit, vou fix it ai                                                                                                    | nd return                                                  | it to the Custor                                                                                                    | ner                                                                    |                                                                              |  |  |  |  |
|                                                                                                    | D.(                                                                                                    |                                                                                                    |                                                                             | ., .                                                                                                    |                                                            |                                                                                                    |                                                                        |                                                                              |  |  |  |  |
| 0                                                                                                    | Return & Rep                                                                                                    | air for Stoc                                                                                                    | K                                                                           |                                                                                                    |                                                            |                                                                                                    |                                                                        |                                                                              |  |  |  |  |
|                                                                                                    | Customer sends in a broken unit you fix it and return the Repaired Item to Stock                                                                                                    |                                                                                                    |                                                                             |                                                                                                    |                                                            |                                                                                                    |                                                                        |                                                                              |  |  |  |  |
|                                                                                                    | - Customer serius in a broken unit, you fix it and return the Repaired Item to Stock                                                                                                    |                                                                                                    |                                                                             |                                                                                                    |                                                            |                                                                                                    |                                                                        |                                                                              |  |  |  |  |
|                                                                                                    |                                                                                                    | uu lika tha Ci                                                                                                    | ost on thi                                                                  |                                                                                                    | to be Car                                                  | aitalizad7 Vac -                                                                                                    | Value                                                                  |                                                                              |  |  |  |  |
|                                                                                                    | Would yo                                                                                                    | ou like the Co                                                                                                    |                                                                             | s Repair Order                                                                                                    | to be cap                                                  |                                                                                                    | value                                                                  |                                                                              |  |  |  |  |
|                                                                                                    | Would you adjust me                                                                                                    | ont and close                                                                                                    | - Renair C                                                                  | s Repair Order<br>)rder No = Cl                                                                                                    | ose Repa                                                   | ir and no Value                                                                                                    | adiustme                                                               | en                                                                           |  |  |  |  |
|                                                                                                    | <ul> <li>Would you adjustme</li> </ul>                                                                                                    | ent and close                                                                                                    | e Repair C                                                                  | s Repair Order<br>Order No = Cl                                                                                                    | ose Repa                                                   | ir and no Value                                                                                                    | adjustme                                                               | en                                                                           |  |  |  |  |
| 0                                                                                                    | <ul> <li>Would yo<br/>adjustme</li> <li>Return &amp; Rep</li> </ul>                                                                                                    | ent and close                                                                                                    | e Repair C                                                                  | s Repair Order<br>)rder No = Cl                                                                                                    | ose Repa                                                   | ir and no Value                                                                                                    | adjustme                                                               | en                                                                           |  |  |  |  |
| 0                                                                                                    | <ul> <li>Would you adjustme</li> <li>Return &amp; Rep</li> <li>Custome</li> </ul>                                                                                                    | ent and close<br>lace                                                                                                    | e Repair C                                                                  | s Repair Order<br>)rder No = Cl<br>nit and you Re                                                                                                    | ose Repa                                                   | ir and no Value                                                                                                    | adjustmo                                                               | en                                                                           |  |  |  |  |
| 0                                                                                                    | <ul> <li>Would ye adjustme</li> <li>Return &amp; Rep</li> <li>Custome</li> </ul>                                                                                                    | ent and close<br>lace<br>r sends in a                                                                                                    | e Repair C<br>broken u                                                      | s Repair Order<br>Order No = Cl<br>nit and you Re                                                                                                    | ose Repa<br>place the                                      | ir and no Value                                                                                                    | adjustme<br>hem a                                                      | en                                                                           |  |  |  |  |
| 0                                                                                                    | <ul> <li>Would ye adjustme</li> <li>Return &amp; Rep</li> <li>Custome</li> <li>Replacen</li> </ul>                                                                                                    | ent and close<br>lace<br>r sends in a<br>nent immed                                                                                                    | e Repair C<br>broken u<br>iately afte                                       | s Repair Order<br>Order No = Cl<br>nit and you Re<br>er inspecting th                                                                                                    | ose Repa<br>place the<br>e unit.                           | ir and no Value                                                                                                    | adjustmo                                                               | en                                                                           |  |  |  |  |
| 0                                                                                                    | <ul> <li>Would ye adjustme</li> <li>Return &amp; Rep</li> <li>Custome Replacen</li> </ul>                                                                                                    | ent and close<br>lace<br>r sends in a<br>nent immed                                                                                                    | e Repair C<br>broken u<br>iately afte                                       | s Repair Order<br>Order No = Cl<br>nit and you Re<br>er inspecting th                                                                                                    | ose Repa<br>place the<br>e unit.                           | ir and no Value                                                                                                    | adjustme                                                               | en                                                                           |  |  |  |  |
| o<br>Choo                                                                                                    | <ul> <li>Would ye adjustme</li> <li>Return &amp; Rep</li> <li>Custome</li> <li>Replacen</li> <li>se the Item &amp;</li> </ul>                                                                                                    | ent and close<br>lace<br>r sends in a<br>nent immed<br>Serial or Lo                                                                                                    | e Repair C<br>broken u<br>iately afte<br><b>t Numbe</b>                     | s Repair Order<br>Order No = Cl<br>nit and you Re<br>er inspecting th<br><b>r</b>                                                                                                    | ose Repa<br>place the<br>e unit.                           | ir and no Value                                                                                                    | adjustme                                                               | en                                                                           |  |  |  |  |
| o<br>Choo<br>Choo                                                                                                    | <ul> <li>Would ye adjustme</li> <li>Return &amp; Rep</li> <li>Custome</li> <li>Replacen</li> <li>se the Item &amp; se the Locatio</li> </ul>                                                                                                    | nt and close<br>lace<br>r sends in a<br>nent immed<br>Serial or Lo<br>n and Bin a                                                                                                    | e Repair C<br>broken u<br>iately afte<br><b>t Numbe</b><br>nd the <b>En</b> | s Repair Order<br>Order No = Cl<br>nit and you Re<br>er inspecting th<br>r<br>ployee handl                                                                                                    | ose Repa<br>place the<br>e unit.<br>ng the re              | ir and no Value<br>Item, sending t<br>pair                                                                                                    | adjustme                                                               | en                                                                           |  |  |  |  |
| o<br>Choo<br>Choo                                                                                                    | <ul> <li>Would yet adjustme</li> <li>Return &amp; Rep</li> <li>Custome Replacent</li> <li>se the Item &amp; se the Location</li> </ul>                                                                                                    | nt and close<br>lace<br>r sends in a<br>nent immed<br>Serial or Lo<br>n and Bin a                                                                                                    | e Repair C<br>broken u<br>iately afte<br><b>t Numbe</b><br>nd the <b>En</b> | s Repair Order<br>Order No = Cl<br>nit and you Re<br>er inspecting th<br>r<br>nployee handl                                                                                                    | ose Repa<br>place the<br>e unit.<br>ng the re              | ir and no Value<br>Item, sending t<br>pair                                                                                                    | adjustmo                                                               | er                                                                           |  |  |  |  |
| o<br>Choo<br>Choo<br>Then                                                                                                    | <ul> <li>Would yet adjustme</li> <li>Return &amp; Rep</li> <li>Custome Replacent</li> <li>se the Item &amp; se the Location</li> <li>click Save</li> </ul>                                                                                                    | nt and close<br>lace<br>r sends in a<br>nent immed<br>Serial or Lo<br>n and Bin a                                                                                                    | e Repair C<br>broken u<br>iately afte<br><b>t Numbe</b><br>nd the <b>En</b> | s Repair Order<br>Order No = Cl<br>nit and you Re<br>er inspecting th<br>r<br>nployee handl                                                                                                    | ose Repa<br>place the<br>e unit.<br>ng the re              | ir and no Value<br>Item, sending t<br>pair                                                                                                    | adjustmo                                                               | er                                                                           |  |  |  |  |
| o<br>Choo<br>Choo<br>Then                                                                                                    | <ul> <li>Would ye adjustme</li> <li>Return &amp; Rep</li> <li>Custome Replacen</li> <li>se the Item &amp; se the Locatio click Save</li> </ul>                                                                                                    | nt and close<br>lace<br>r sends in a<br>nent immed<br>Serial or Lo<br>n and Bin a                                                                                                    | e Repair C<br>broken u<br>iately afte<br><b>t Numbe</b><br>nd the <b>En</b> | s Repair Order<br>Order No = Cl<br>nit and you Re<br>er inspecting th<br>r<br>nployee handli                                                                                                    | ose Repa<br>place the<br>e unit.<br>ng the re              | ir and no Value<br>Item, sending t<br>pair                                                                                                    | adjustmo                                                               | er                                                                           |  |  |  |  |
| o<br>Choo<br>Choo<br>Then                                                                                                    | <ul> <li>Would you adjustme</li> <li>Return &amp; Rep</li> <li>Custome Replacent</li> <li>se the Item &amp; se the Location click Save</li> </ul>                                                                                                    | nt and close<br>lace<br>r sends in a<br>nent immed<br>Serial or Lo<br>n and Bin a                                                                                                    | e Repair C<br>broken u<br>iately afte<br><b>t Numbe</b><br>nd the <b>En</b> | s Repair Order<br>Order No = Cl<br>nit and you Re<br>er inspecting th<br>r<br>nployee handli                                                                                                    | ose Repa<br>place the<br>e unit.<br>ng the re              | ir and no Value<br>Item, sending t<br>pair                                                                                                    | adjustme<br>hem a                                                      | er                                                                           |  |  |  |  |
| o<br>Choo<br>Choo<br>Then<br>Sales Orders - Sale                                                                                                    | <ul> <li>Would you adjustme</li> <li>Return &amp; Rep</li> <li>Custome Replacen</li> <li>se the Item &amp; se the Item &amp; se the Locatio click Save</li> </ul>                                                                                                    | ent and close<br>lace<br>r sends in a<br>nent immed<br>Serial or Lo<br>n and Bin an                                                                                                    | e Repair C<br>broken u<br>iately afte<br><b>t Numbe</b><br>nd the <b>En</b> | s Repair Order<br>Order No = Cl<br>nit and you Re<br>er inspecting th<br>r<br><b>ployee</b> handl                                                                                                    | ose Repa<br>place the<br>e unit.<br>ng the re              | ir and no Value<br>Item, sending t<br>pair                                                                                                    | adjustme<br>hem a                                                      | en<br>2021 1                                                                 |  |  |  |  |
| o<br>Choo<br>Choo<br>Then<br>Sales Orders > Sale                                                                                                    | <ul> <li>Would you adjustme</li> <li>Return &amp; Rep</li> <li>Custome Replacent</li> <li>se the Item &amp; se the Item &amp; se the Location click Save</li> </ul>                                                                                                    | ent and close<br>lace<br>r sends in a<br>nent immed<br>Serial or Lo<br>n and Bin an                                                                                                    | e Repair C<br>broken u<br>iately afte<br><b>t Numbe</b><br>nd the <b>En</b> | s Repair Order<br>Order No = Cl<br>nit and you Re<br>er inspecting th<br><b>r</b><br><b>1ployee</b> handl                                                                                                    | ose Repa<br>place the<br>e unit.<br>ng the re              | ir and no Value<br>Item, sending t<br>pair                                                                                                    | adjustme<br>hem a<br>othet by un Benolet 10/19/<br>Status Process      | 2021 1<br>18                                                                 |  |  |  |  |
| o<br>Choo<br>Choo<br>Choo<br>Then<br>Sales Orders - Sale<br>Order - 1692                                                                                                    | <ul> <li>Would ye adjustme</li> <li>Return &amp; Rep</li> <li>Custome Replacent</li> <li>se the Item &amp; se the Item &amp; se the Locatio click Save</li> </ul>                                                                                                    | ent and close<br>lace<br>r sends in a<br>nent immed<br>Serial or Lo<br>n and Bin an                                                                                                    | e Repair C<br>broken u<br>iately afte<br><b>t Numbe</b><br>nd the <b>En</b> | s Repair Order<br>Order No = Cl<br>nit and you Re<br>er inspecting th<br>r<br>nployee handl                                                                                                    | ose Repa<br>place the<br>e unit.<br>ng the re              | ir and no Value<br>Item, sending t<br>pair                                                                                                    | adjustme<br>hem a<br>difed By lan Benolel 10/19/2<br>Status Processi   | en<br>2021 1                                                                 |  |  |  |  |
| Chooo<br>Chooo<br>Then<br>Sales Orders 1 Salet<br>Order - 1692                                                                                                    | <ul> <li>Would you adjustme</li> <li>Return &amp; Rep</li> <li>Custome Replacent</li> <li>se the Item &amp; set the Item &amp; set the Location click Save</li> </ul>                                                                                                    | ent and close<br>lace<br>r sends in a<br>nent immed<br>Serial or Lo<br>n and Bin an<br>Bill Adress                                                                                                    | e Repair C<br>broken u<br>iately afte<br><b>t Numbe</b><br>nd the <b>En</b> | s Repair Order<br>Order No = Cl<br>nit and you Re<br>er inspecting th<br>r<br>nployee handl                                                                                                    | ose Repa<br>place the<br>e unit.<br>ng the re              | Item, sending t<br>pair<br>Created By lan Bendlet 10/12/2021 2:31 PM M<br>Summary Readers : 1<br>Subtrati<br>UPS                                                                                                 | adjustme<br>hem a<br>hem a<br>status Procesir                          | 2021 1<br>18<br>5.0                                                          |  |  |  |  |
| O<br>Choo<br>Choo<br>Then<br>Sales Orders - Sale to<br>Order - 1692 C<br>al<br>No. 1692<br>Customer 1480<br>Drate Data 201722<br>Table Data 201722                                                                                                    | <ul> <li>Would you adjustme</li> <li>Return &amp; Rep</li> <li>Custome Replacent</li> <li>se the Item &amp; se the Location click Save</li> </ul>                                                                                                    | ent and close<br>lace<br>r sends in a<br>nent immed<br>Serial or Lo<br>n and Bin an<br>Bil Address                                                                                                    | e Repair C<br>broken u<br>iately afte<br><b>t Numbe</b><br>nd the <b>En</b> | s Repair Order<br>Order No = Cl<br>nit and you Re<br>er inspecting th<br>r<br>nployee handli                                                                                                    | ose Repa<br>place the<br>e unit.<br>ng the re              | Item, sending t<br>Item, sending t<br>pair<br>Created By Ian Benotiel 10/12/2021 2:31 PM M<br>Summary Revises: 1<br>Subcoral<br>UPS<br>Discount                                                                  | adjustme<br>hem a<br>hem a                                             | 2021 1<br>18<br>5.0                                                          |  |  |  |  |
| o<br>Choo<br>Choo<br>Then<br>Sales Orders > Sale (<br>Drder - 1692<br>at<br>No. 1692<br>Currier 1495 Or<br>Date 10/2/20<br>mise Date 10/2/20<br>mise Date 10/2/20                                                                                                    | <ul> <li>Would you adjustme</li> <li>Return &amp; Rep</li> <li>Custome Replacent</li> <li>se the Item &amp; se the Item &amp; se the Location click Save</li> <li>Order</li> <li>Order</li> <li>Custome Create PDF • The second second</li></ul>   | ent and close<br>lace<br>r sends in a<br>nent immed<br>Serial or Lo<br>n and Bin an<br>Bil Address<br>Has GNTARD NC<br>123 YONG STUTE 2008<br>TORONTO, ON MAY 375<br>Co<br>Toral Margin - 124 800 M                                                                                                    | e Repair C<br>broken u<br>iately afte<br><b>t Numbe</b><br>nd the <b>En</b> | s Repair Order<br>Order No = Cl<br>nit and you Re<br>er inspecting th<br>r<br><b>nployee</b> handli<br>Ship Address<br>Lass Order Dire<br>South Concern<br>To Report To The Mark State Scole<br>To Report To The Mark State Scole<br>To Report To The Mark State Scole<br>To Report To The Mark State Scole<br>To Report To The Mark State Scole<br>To Report To The Mark State Scole                                                                                                    | ose Repa<br>place the<br>e unit.<br>ng the re              | Item, sending t<br>Item, sending t<br>pair<br>Created By Ian Benole 10/12/2021 2:31 PM M<br>Summary Revision : 1<br>Subtornal<br>UPS<br>Discount<br>Additional Fee<br>B Benore (f M)                             | adjustme<br>hem a<br>offed by lan Benellet 10/19/2<br>Status Processin | 2021 1<br>18<br>5.00                                                         |  |  |  |  |
| O<br>Choo<br>Choo<br>Then<br>Sales Orders + Sale (<br>Order - 1692<br>Customer P0 RE2000<br>Contact (<br>Contact Contact )                                                                                                    | <ul> <li>Would you adjustme</li> <li>Return &amp; Rep</li> <li>Custome Replacent</li> <li>se the Item &amp; se the Item &amp; se the Location click Save</li> <li>Order</li> <li>Custome Create RDF • T</li> </ul>                                                                                                    | ent and close<br>lace<br>r sends in a<br>nent immed<br>Serial or Lo<br>n and Bin an<br>Bil Address<br>Higs ontain and<br>Bil Address<br>Higs ontain and<br>Bil Address<br>Total Margin -12340<br>Total Margin -12340<br>Total Margin -12340<br>Total Margin -12340                                                                                                    | e Repair C<br>broken u<br>iately afte<br><b>t Numbe</b><br>nd the <b>En</b> | s Repair Order<br>order No = Cl<br>nit and you Re<br>er inspecting th<br>r<br>nployee handli<br>Ship Address<br>Hele ONTABIO INC.<br>des SHIP ADdress<br>Les ONTABIO INC.<br>des SHIP ADdress<br>CA                                                                                                    | ose Repa<br>place the<br>e unit.<br>ng the re              | Item, sending t<br>Item, sending t<br>pair                                                                                                    | adjustme<br>hem a                                                      | 2021 1<br>18<br>5.00                                                         |  |  |  |  |
| O<br>Choo<br>Choo<br>Then<br>Sales Orders + Sale (<br>Order - 1692 C<br>at<br>No. 1692<br>Customer PO REPOOD<br>Contact                                                                                                    | <ul> <li>Would you adjustme</li> <li>Return &amp; Rep</li> <li>Custome Replacent</li> <li>se the Item &amp; se the Item &amp; se the Location click Save</li> </ul>                                                                                                    | Appent + Print Label +<br>Print Label +<br>Print Label                                                                 | e Repair C<br>broken u<br>iately afte<br><b>t Numbe</b><br>nd the <b>En</b> | s Repair Order<br>order No = Cl<br>nit and you Re<br>er inspecting th<br>r<br>nployee handli<br>Ship Address<br>International Statements of Suite State<br>Address Suite State State State<br>CA                                                                                                    | ose Repa<br>place the<br>e unit.<br>ng the re              | Item, sending t<br>Item, sending t<br>pair<br>Created By Ian Benotiel 10/12/2021 2:31 FM M<br>Subcoal<br>UPS<br>Discount<br>Additional Fee<br>FL-Brower (0 %)<br>Teal Amount<br>Paid Amount                      | adjustme<br>hem a                                                      | 2021 1<br>19<br>5.00                                                         |  |  |  |  |
| O<br>Choo<br>Choo<br>Then<br>Sales Orders + Sale (<br>Order - 1692<br>Customer P0 REP0000<br>Contact                                                                                                    | <ul> <li>Would year adjustme</li> <li>Return &amp; Rep</li> <li>Custome Replacent</li> <li>se the Item &amp; set the Item &amp; set the Location click Save</li> </ul>                                                                                                    | ent and close<br>lace<br>r sends in a<br>nent immed<br>Serial or Lo<br>n and Bin an<br>bil Addres<br>Bil Addres<br>Has on the variant<br>Contorner, on way ans<br>Contorner, on way ans<br>Contorner, on way and<br>Contorner, on way and<br>Contorner, on way and<br>Contorner, on way and<br>Contorner, on way and<br>Contorner, on way and                                               | e Repair C<br>broken u<br>iately afte<br><b>t Numbe</b><br>nd the <b>En</b> | s Repair Order<br>order No = Cl<br>nit and you Re<br>er inspecting the<br>r<br>nployee handle<br>Ship Address<br>1496 ONTABIONC<br>4551 SEMBIONN ST SUITE 3008<br>TCA                                                                                                    | ose Repa<br>place the<br>e unit.<br>ng the re              | Item, sending t<br>Item, sending t<br>pair<br>Created By lan Benotiel 10/12/2021 2:31 PM M<br>Summary Revision 1<br>UPS<br>Discount<br>Ad Amount<br>Paid Amount<br>Paid Amount<br>Paid Amount<br>Balance         | adjustme<br>hem a                                                      | 2021 1<br>78<br>5.0<br>5.0                                                   |  |  |  |  |
| O<br>Choo<br>Choo<br>Choo<br>Then<br>Sales Orders - Sale 1<br>Order - 1692<br>ral<br>No. 1692<br>Customer PO REP0000<br>Contact<br>Sales Details                                                                                                    | <ul> <li>Would ye adjustme</li> <li>Return &amp; Rep</li> <li>Custome Replacent</li> <li>se the Item &amp; se the Location click Save</li> </ul>                                                                                                    | ent and close<br>lace<br>r sends in a<br>nent immed<br>Serial or Lo<br>n and Bin at<br>Bill Address<br>Hill Address<br>Hill Address<br>Control Margin -1240<br>Total Margin -246.800 %<br>Percentage                                                                                                    | e Repair C<br>broken u<br>iately afte<br><b>t Numbe</b><br>nd the <b>En</b> | s Repair Order<br>Order No = Cl<br>nit and you Re<br>er inspecting th<br>r<br><b>ployee</b> handl                                                                                                    | ose Repa<br>place the<br>e unit.<br>ng the re              | Item, sending t<br>Item, sending t<br>pair<br>Created By lan Benotiet 10/12/2021 2:31 PM M<br>Subcont<br>Subcont<br>Pis<br>Discount<br>Amount<br>Balance                                                         | adjustme<br>hem a                                                      | en<br>s<br>5.00<br>5<br>5<br>5<br>5                                          |  |  |  |  |
| Choo<br>Choo<br>Choo<br>Then<br>Sales Order - 1692<br>Castomer - 1692<br>Castome | <ul> <li>Would year adjustme</li> <li>Return &amp; Rep</li> <li>Custome Replacent</li> <li>se the Item &amp; se the Location click Save</li> </ul>                                                                                                    | ent and close<br>lace<br>r sends in a<br>nent immed<br>Serial or Lo<br>n and Bin an<br>Bill Adress<br>Hake onrARD INC<br>123 YONG TO AUTOR<br>BILL<br>HAKE ON THE SUITE 2000<br>YOL<br>TO AUTOR ON HAY 375<br>CONTROL ON HAY 375<br>CONTROL ON HAY 37 | e Repair C<br>broken u<br>iately afte<br><b>t Numbe</b><br>nd the <b>En</b> | s Repair Order<br>Order No = Cl<br>nit and you Re<br>er inspecting th<br>r<br><b>ployee</b> handli<br>Ship Address<br>Lass ONTABIO INC<br>4 MONTO, TY, MAY 315<br>CA                                                                                                    | to be cap<br>ose Repa<br>e unit.<br>ng the re              | Item, sending t<br>Item, sending t<br>pair<br>Created By lan Beroliel 10/12/2021 2:31 PM. Mo<br>Submal<br>UrS<br>Discourt<br>Additional Fee<br>Field Amount<br>Balance                                           | adjustme<br>hem a<br>offet By lan Benolel 10/15/<br>Status Processi    | en<br>2021 1<br>5.0<br>5.0<br>5.0<br>5.0                                     |  |  |  |  |
| Choo<br>Choo<br>Choo<br>Then<br>Sales Orders + Sale<br>Order - 1692<br>(al<br>No. 1692<br>(catomer 1496 On<br>Date 10/22/2<br>stomer PO REPOOD<br>Contact<br>r Details<br>re/Number                                                                                                    | <ul> <li>Would year adjustme</li> <li>Return &amp; Rep</li> <li>Custome Replacent</li> <li>se the Item &amp; set the Item &amp; set the Location click Save</li> </ul>                                                                                                    | ent and close<br>lace<br>r sends in a<br>nent immed<br>Serial or Lo<br>n and Bin an<br>Bill Address<br>Has ONTABIO NC<br>123 YONGE TSUITE 3008<br>TOKOTABIO NC<br>123 YONGE TSUITE 3008<br>TOKOTABIO NC<br>123 YONGE TSUITE 3008<br>TOKOTABIO NC<br>Total Margin - 126.400 %<br>Percentage                                                                                                    | Pependency Att                                                              | s Repair Order<br>Order No = Cl<br>nit and you Re<br>er inspecting th<br>r<br>nployee handli<br>ShipAdfress<br>1495 ONTABIO NC<br>1495 ONTABIO NC<br>1495 ONTABIO<br>1495 ONTABIO NC<br>1495 ONTABIO<br>1495 ONTABIO<br>1 | uvity History                                              | Item, sending to<br>Item, sending to<br>pair<br>Created By lan Berolet 10/12/2021 2:31 PM M<br>Subrotal<br>Subrotal<br>Discourt<br>Additional Free<br>Field Amount<br>Paid Amount<br>Paid Amount                 | adjustme<br>hem a                                                      | 2021 1<br>78<br>5.00<br>5<br>5.00<br>5<br>5<br>5.00<br>5<br>5<br>5<br>5<br>5 |  |  |  |  |
| Choo<br>Choo<br>Choo<br>Then<br>Sales Orders + Sale t<br>Order - 1692 T<br>rat<br>No. 1692<br>Customer 1498 On<br>Date 10/22/2<br>Stomer PO REFOOD<br>Contact                                                                                                    | Would you adjustment of the second second seco | Appent in Address<br>Tassends in a<br>hent immed<br>Serial or Lo<br>n and Bin an<br>Bil Address<br>Tass ONTARIO NC<br>Tass ONTARIO NC<br>TASS ONTARIO NC<br>TASS ONTARIO NC<br>TASS                                                                                            | Peperdency Att<br>Son QuANTINE QUANT                                        | s Repair Order<br>order No = Cl<br>nit and you Re<br>er inspecting th<br>r<br>nployee handli<br>Ship Address<br>1496 ONTABIO NC<br>1496 ONTABIO NC<br>1496 ON                                                                                                    | to be cap<br>ose Repa<br>place the<br>e unit.<br>ng the re | Item, sending t<br>Item, sending t<br>pair<br>Created By lan Bendlel 10/12/2021 2:31 PM M<br>Subtroal<br>Subtroal<br>Subtroal<br>Subtroal<br>Subtroal<br>Discount<br>Additional Fee<br>Fei<br>Balance<br>Balance | adjustme<br>hem a<br>hem a<br>status Process                           | 2021 1:<br>18<br>5 5.00<br>-<br>5<br>5<br>5<br>5                             |  |  |  |  |

- Once the **Repair Item** has been added you can see that in the **Description** there is some information:
  - The Repair No
  - Name of the Item being Repaired
  - Lot / Serial of the Item

Description

No. : 4 Name : Hard Drive Lot / Serial Number : 630497690347690

• Description of the Item

- Click on the number displayed to enter the Repair Order itself
- Once you enter the **Repair Order**, you will notice that it is stuck in **Waiting for Approval** 
  - External Repair Orders cannot be Approved until the base Sales Order has been Approved

| Repairs » Repair Orders » Repair Order                                                      | By Ian Benoliel 10/19/2021 1:19 AM Modified By Ian Benoliel 10/19/2021 1:23 A |                  |             |                                                                     |                        |              |               |
|---------------------------------------------------------------------------------------------|-------------------------------------------------------------------------------|------------------|-------------|---------------------------------------------------------------------|------------------------|--------------|---------------|
| Repair Order - 4 From Sales Order 1692 EDIT ALLOCATE Create PDF 👻                           | Export 👻                                                                      |                  |             |                                                                     |                        | Statu        | JS Approved V |
| General                                                                                     | Repairs                                                                       |                  |             | Dates                                                               |                        |              |               |
| No, 4<br>Item Hard Drive<br>Location HQ<br>Bin C-1<br>Lot / Seriel 80497690347690<br>Number | Type Return & Repair For Cus<br>Warranty<br>Warranty Expires                  | tomer            |             | Date 1<br>Est. Completion 1<br>Date<br>Received Date<br>Return Date | 0/19/2021<br>0/19/2021 |              |               |
| Components Descriptions and Notes Custom Problem Codes                                      | Repair History Linked Documents                                               | Movement History | Attachments | Open Activities                                                     | Activity History       |              |               |
| Name/Number v Search Item                                                                   | Scan                                                                          |                  |             |                                                                     |                        |              |               |
| ITEM DESCRIPTION                                                                            | ESTIMATED QUANTITY                                                            | STD. COST        | QUANTITY U  | MOL                                                                 |                        | VALUE AMOUNT | ACTIONS       |
|                                                                                             |                                                                               |                  |             |                                                                     |                        |              |               |

- Add **Components** that are necessary for the repair, very similar to a Work Order
  - The Estimated Quantity is what you think you'll need, when you click the Allocate button it will Allocate all
  - The Quantity column is the true amount that was used.
  - You can enter a Std. Cost and a Value Amount
- Click on the **Problem Codes** column
  - Add Problem Codes to show the recurring issues that are happening to the Item
- **Repair History**, Linked Documents, Movement History, Attachments, Open Activities, Activity History
  - All these columns are similar to Work Orders and other Documents
- Click on Allocate and set the Status to Approved
- Set the **Repair Order** to the status of **Closed** when finished

| Sales → Sales                                                                   | Orders + Sal         | e Order           |                                                                 |                                            |                      |                                                          |      |           |       |       |         | Creat            | ed By Ian Benoliel 10/1. | 2/2021 2:31 PM Mod | dified By lan Benoliel 1 | 0/19/2021 1:23 AN |
|---------------------------------------------------------------------------------|----------------------|-------------------|-----------------------------------------------------------------|--------------------------------------------|----------------------|----------------------------------------------------------|------|-----------|-------|-------|---------|------------------|--------------------------|--------------------|--------------------------|-------------------|
| Sales Ord                                                                       | er - 1692            | ALLOCATE DEALLOCA | Create PDF                                                      | v Export v I                               | Print Label 👻        |                                                          |      |           |       |       |         |                  |                          |                    | Status App               | proved 🗸          |
| General                                                                         |                      |                   |                                                                 | Bill Address                               |                      |                                                          | Sh   | ip Addres | s     |       |         |                  | Summary                  | Revision : 1       |                          |                   |
|                                                                                 | No. 1692             |                   |                                                                 | 1496 ONTARIO INC.                          | 149                  | 1496 ONTARIO INC.                                        |      |           |       |       |         |                  |                          | 50.00              |                          |                   |
| Customer 1496 Ontario Inc. Change<br>Date 10/12/2021<br>Promise Date 10/22/2021 |                      |                   |                                                                 | 123 YONGE ST SUITE 3<br>TORONTO, ON M4V 31 | 465<br>TO            | 4651 SEHRIDAN ST SUITE 300B<br>TORONTO, TX M4V 3T5<br>CA |      |           |       |       |         |                  |                          | 5.00Tax            |                          |                   |
|                                                                                 |                      |                   |                                                                 | CA                                         | CA                   |                                                          |      |           |       |       |         |                  |                          | -0.00              |                          |                   |
| Custom                                                                          | Customer PO REP00005 |                   |                                                                 |                                            | Total Margin -123.40 |                                                          |      |           |       |       |         |                  | Additional F             | Additional Fee     |                          |                   |
| Co                                                                              | Contact              |                   |                                                                 | Total Margin -2<br>Percentage              |                      |                                                          |      |           |       |       |         | FL-Broward (0 %) |                          |                    |                          |                   |
|                                                                                 |                      |                   |                                                                 |                                            |                      |                                                          |      |           |       |       |         |                  | Total Amou               | nt                 |                          | 55.00             |
|                                                                                 |                      |                   |                                                                 |                                            |                      |                                                          |      |           |       |       |         |                  | Paid Amour               | nt                 |                          | -0.00             |
|                                                                                 |                      |                   |                                                                 |                                            |                      |                                                          |      |           |       |       |         |                  | Balance                  |                    |                          | 55.00             |
| ¢<br>IMAGE                                                                      | LINE NO.             | ITEM              | DESCRIPTION                                                     |                                            | AVAILABLE            | QUANTITY                                                 | OPEN | UOM       | PRICE | EXT.  | CLEARED | REF NO           | FABRIC STYLE             | ALLOCATED          | UNALLOCATED              | ACTIONS           |
|                                                                                 | 1                    | Repair 1          | No. : 2<br>Name : Hard Driv<br>Lot / Serial Numb<br>Description | e<br>er : 52375027096KLFKJI                | 0.00<br>H            | 1.00                                                     | 1.00 | EA        | 50.00 | 50.00 | 0       |                  |                          | 1.00               | 0.00                     | 60                |
|                                                                                 | 2                    | Warranty Repair   | No. : 4<br>Name : Hard Driv<br>Lot / Serial Numb<br>Description | e<br>er : 630497690347690                  | 0.00                 | 1.00                                                     | 0.00 | EA        | 0.00  | 0.00  | 0       |                  |                          | 1.00               | 0.00                     | 60                |
|                                                                                 |                      |                   |                                                                 |                                            |                      |                                                          |      |           |       |       |         |                  |                          |                    |                          |                   |

- Head back to the Sales Order and Allocate
  - Make sure that the Cleared column shows a checkmark for each Repair Item. You want to have both of them finished with Components that are in stock for the Repair
- Now you can move on to closing the Sales Order which will create a new Ship Doc
- The **Ship Doc** shows the description of the **Repair Item** and what is being sent back to the **Customer**
- From there you will be ready to return the **Repaired Item** to the **Customer** following your

regular **Ship Doc** procedures.